# **ONLINE ACCOUNT GUIDE**

**COMPLIANCE MANAGEMENT SERVICES** 

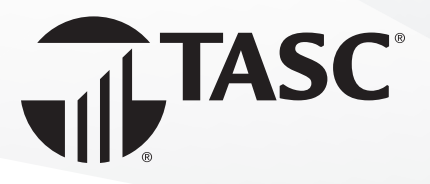

# **ONLINE ACCOUNT GUIDE**

This guide covers how to establish access to your account and utilize the features and functions available to you as a Compliance client in our industryleading MyTASC system.

If you have other TASC offerings, you will already be familiar with MyTASC, however this guide may be a helpful refresher on certain areas.

### Sign Up / Sign In

Please note, Google Chrome is the preferred web browser for client account access.

Go to <u>www.tasconline.com</u> and click the **Log In** button on the menu bar in the upper right, then select the **Plan Sponsor / Employer** option. This will bring you to the **Sign In** page.

| Sign Up / Sign in         |  |
|---------------------------|--|
| Overview                  |  |
| Support Requests4         |  |
| My Documents5             |  |
| Invoices5                 |  |
| Settings and User Access6 |  |
| Sign In & Security7       |  |
|                           |  |

| TASC              |                  |                                 |                                                                      |                                                                  |
|-------------------|------------------|---------------------------------|----------------------------------------------------------------------|------------------------------------------------------------------|
| REAL BENEFIT ACCO | DUNT, AGRIPLAN/B | IZPLAN AND CORR                 | A/BENEFIT CONTINUA                                                   |                                                                  |
| dividual / Emple  | oyee             | Plan Sponsor/ Em                | ployer                                                               | 7                                                                |
|                   | SAL BENEFIT ACC  | SAL BENEFIT ACCOUNT, AGRIPLAN/E | SAL BENEFIT ACCOUNT, AGRIPLAN/BIZPLAN AND COBR<br>Ividual / Employee | SAL BENEFIT ACCOUNT, AGRIPLAN/BIZPLAN AND COBRA/BENEFIT CONTINUA |

If this is your first time accessing your account, you will need to complete the **Sign Up** process first. On the **Sign In** page, below the **First time here?** prompt, click the **Sign Up** link.

- Enter your email address and create a password.
- To verify your email address, we'll send you a 6-digit code. Check your email for our code and enter it in the field provided.
- Confirm your information.
- Enable Two-Factor Authentication to complete the process.

Once you've done that, you can return to the **Sign In** page to access your account.

| Enter email address      |                          |         |
|--------------------------|--------------------------|---------|
| Email                    |                          |         |
| Forgot password?         |                          |         |
| Remember me              | Next                     |         |
| Eirst time here?         |                          |         |
| Sign up to establish acc | cess to your new account |         |
| Need help?               |                          | and the |

|   |                                     |                               | OVERVIEW | EMPLOYEES                | OFFERINGS                | TRANSACTIONS                                     |
|---|-------------------------------------|-------------------------------|----------|--------------------------|--------------------------|--------------------------------------------------|
| 0 | VERVIEW                             |                               |          |                          |                          | -\$49.2<br>Pre-Production Ca<br>Cash Account Ava |
|   | EMPLOYEES                           | PLANS                         |          |                          |                          |                                                  |
|   |                                     | Plans (1)                     | Active   | Employee<br>Contribution | Employer<br>Contribution | Expenditures R                                   |
|   | Q Search By Name or ID Add Employee | COBRA Federal                 | 0        | -                        | -                        |                                                  |
|   | Add Event                           |                               | (        |                          |                          |                                                  |
|   |                                     | SERVICES                      |          |                          |                          |                                                  |
|   |                                     |                               | >        | Affardable Cor           | e Act Employer Dep       |                                                  |
|   |                                     | ACA                           |          | Allordable Car           | e Act Employer Repo      | brung                                            |
|   |                                     | CDO - HRA Self-Administration |          | Compliance Pro           | an-Pooamento - Flea      | Ith Reimbursement Arrar                          |
|   |                                     | CDO - POP Self-Administration |          | Compliance Pla           | an Documents - Prei      | mium-Only Plan                                   |

## Overview

When you sign in, you will come to the **Overview** page. If you have other TASC offerings, you will see those listed under the **Plans** heading.

Your Compliance offerings will be listed below, under **Services**.

If you have ACA or FMLA, you will find a login link to the same administrative systems you currently use for those offerings.

Otherwise, use the top navigation menu to access **Support**, **My Documents**, and **Invoices**.

#### **Support Requests**

You can get support for your Compliance offerings (and all other TASC offerings) online via our secure, two-way communication system.

Select **Support** from the top menu and then **Contact Us** to submit a new support request.

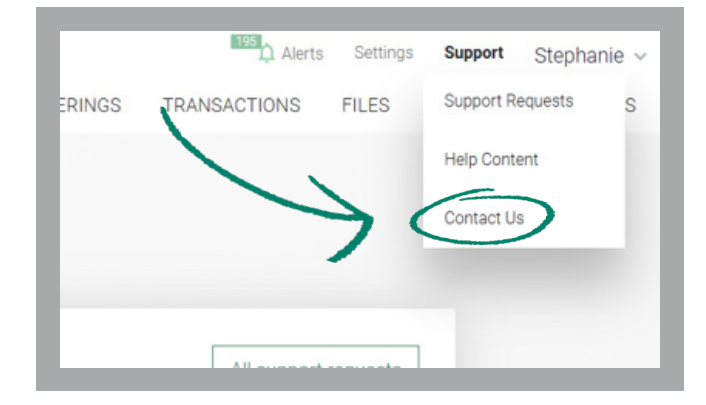

First, select **Compliance** as the offering type. Next, choose from a list of common support topics from the drop-down menu.

Based on your topic selection, you will be presented with a focused set of related sub-topics. Choose the one that fits best.

Indicate whether you're submitting the support request on behalf of someone, or about an account. Describe your support request in the box provided, upload a file for reference (*optional*) and click **Submit**.

Also under **Support** you can select **Support Requests** to view a detailed status of each of your support requests and communicate with TASC support staff regarding a support request.

You may submit a new support request from this screen as well by clicking the **Create Support Request** button on this page.

| New support requirements of our support staff will a | IEST<br>respond within 1-2 business di | iya.                                             |                          |                              | All support requests                 |
|------------------------------------------------------|----------------------------------------|--------------------------------------------------|--------------------------|------------------------------|--------------------------------------|
| Select offering type<br>Compliance                   | ~ ()                                   | Which topic can we help with?<br>Documents - ACA | ~                        | Tel us more<br>Request corre | ections 1094/1095 $ \smallsetminus $ |
| ive you submitting on behalf of an                   | employee? 🔿 Yes 🖲 N                    | lo Regard                                        | ing a benefit account? 🕻 | ) Yes 🖲 No                   |                                      |
| Description                                          |                                        |                                                  |                          |                              |                                      |

| WRF-100000750                                        | In Progress 🕕                          | Back Reply          |
|------------------------------------------------------|----------------------------------------|---------------------|
| Support Team                                         |                                        | Oct 3, 2024, 12:18  |
| Good afternoon - the report has been updated.        |                                        |                     |
| Customer                                             |                                        | Oct 8, 2024, 12:17  |
| Elizabeth Test - Helio - please change the report to | o run every Friday morning. Thank you. |                     |
| Support Team                                         |                                        | Oct 8, 2024, 12, 16 |
| Please reply with the needed changes. Thank your     |                                        |                     |
| Customer                                             |                                        | Oct 3, 2024, 9.11   |
|                                                      |                                        |                     |
| Offering type                                        | What type can we help you with?        | 141 US MONE         |

#### **My Documents**

Select **Files** from the top menu and then **My Documents**. This area is where we will be able to securely share regulatory materials (e.g., plan documents) in one centralized, controlled environment.

You can also use the **My Documents** library to house your own documents for easy, secure access.

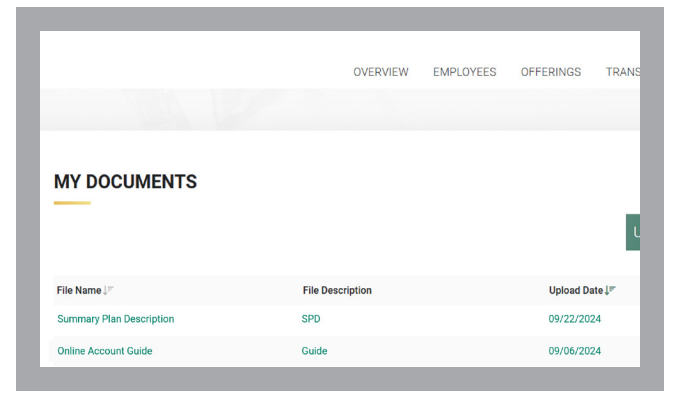

#### Invoices

Select **Invoices** from the top menu, then choose any of the options listed to view the billing information for your Compliance (and other TASC) offerings.

Note these are accessed via an external site, so you will see a notification like the one shown at right.

| EMPLOYEES              | You are now leaving this websit          | te and                                    |
|------------------------|------------------------------------------|-------------------------------------------|
| Q Search By Name or ID |                                          | Contribution Experiation                  |
| Add Employee           | Please check your popup blocker settings | 5.                                        |
| Add Event              |                                          | _                                         |
|                        | CANCEL                                   | E                                         |
|                        |                                          | in Act Employer Reporting                 |
|                        | CDD LIPA Self Administration             | Compliance Plan Documents - Health Reimbu |

### Settings

This is where you'll go to find important information about your account and to manage access for you and others.

Some information—your **Profile**, **Payroll Schedule**, and **Bank Accounts**—is view-only. Submit a support request if you need to make changes to that information.

|         |           | 195 Alerts | Settings Support   | Contact Us |
|---------|-----------|------------|--------------------|------------|
| VERVIEW | EMPLOYEES | OFFERINGS  | Profile            | BILLING    |
|         |           |            | Manage users       |            |
|         |           |            | Payroll schedule   |            |
|         |           |            | Bank accounts      |            |
|         |           |            | Sign in & security |            |
|         |           |            | -                  |            |

#### **Setup User Access**

Select **Manage Users** to see a list of all authorized contacts for your account with their ID, business function and access role.

If you are accessing your new account in MyTASC for the first time, it's important to review your list of contacts for accuracy.

To add a new user, click the **Setup User Access** button and enter the new user's contact information, user type (**Employee** or **Distributor**) and **Position**, then select their **User Access Role** from the list. These roles govern what those users can access and what we are allowed to discuss with them.

| Administrator                                                                           |                       |                   |  |
|-----------------------------------------------------------------------------------------|-----------------------|-------------------|--|
| Benefit Plan Manager<br>Manage the company's benefit plans fo<br>dependant information. | i)<br>r employees and | Billing Manager   |  |
| Add, Change and Terminate employees dependant information.                              | ()<br>and manage      | C Reports Manager |  |
| File Specialist                                                                         |                       | Reviewer          |  |
| Einancial Manager                                                                       |                       |                   |  |

# Sign In & Security

In this area, you can change your password and manage **Two-Factor Authentication**.

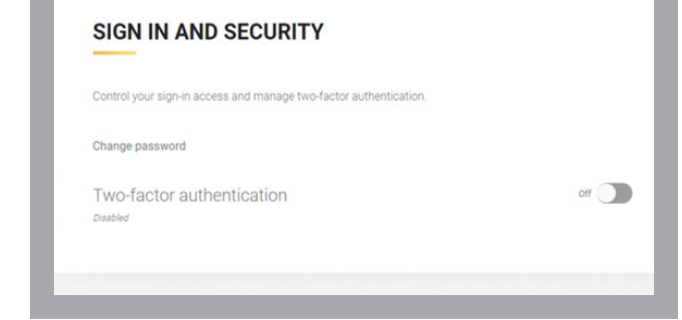

#### Sign Out

When you are finished, select your name from the top menu and click **Sign Out** to securely exit your account.

If you manage multiple accounts, sign in again and select another account from the drop-down list.

Iotal Administrative Services Corporation

2302 International Lane, Madison, WI 53704-314

800-422-4661 608-241-1900

www.tasconline.com